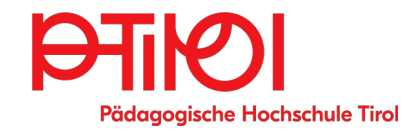

# Bibliotheksordnung

Bibliothek der Pädagogischen Hochschule Tirol

> Pastorstr.7, 6020 Innsbruck Tel.: +43 512 59 923 26 02 studienbibliothek@ ph-tirol.ac.at

Mo bis Do 7:30 bis 16h FR 7:30 bis 14h (an vorlesungsfreien Tagen und in den Ferien reduzierte Öffnungszeiten)

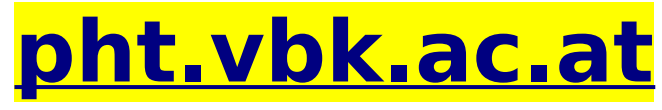

100.000+ Bücher, E-Books, E-Journals

Bitte notieren Sie sich ihre Benutzer-ID

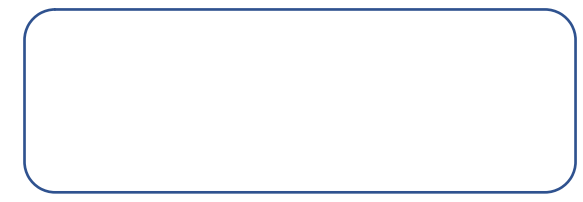

Die wissenschaftliche Fachbibliothek der PHT nimmt teil am **Verbund für Bildung und Kultur** (VBK) und am **Österreichischen Bibliothekenverbund** obvsg.at. Sie ist auf Pädagogik und alle damit zusammenhängenden Gebiete spezialisiert. Sie verfügt über einen Bestand von

100.000+ Büchern, Medien, E-Books und E-Journals (deutsch und englisch).

Sämtliche Bücher, Medien und Zeitschriften sind online suchbar und zum Ausleihen vorbestellbar. Die Bücher aus dem Magazin können nur über das Online-System angefordert werden.

*Der Zugang zu den E-Books und -Journals erfolgt über das Bibliotheks-Login.* 

# Login:

Benutzer-ID = PTIS..

Passwort vergessen? http://pht.vbk.ac.at "Anmelden" -"Passwort vergessen?"

# Online-Registrierung http://pht.vbk.ac.at

Anmelden -"Registrieren Sie sich hier"

Nach der Online-Registrierung ist innerhalb 4 Wochen in der Bibliothek ein Studierendenausweis oder gültiger Lichtbildausweis vorzulegen.

Änderungen der e-mail und Postadresse sind immer unverzüglich der Bibliothek zu melden.

#### **Entlehnfristen:**

Bücher 31 Tage + 4 malige Verlängerung. Medien, Schulbücher 7 Tage + 4 malige Verlängerung. Semesterliteratur: Präsenzbestand, kopierbar.

**Buchscanner:** Im Freihandbereich befindet sich ein Buchscanner. Bitte USB-Stick mitbringen. Die Urheberrechtsbestimmungen sind einzuhalten.

# Zugriff auf digitale Bestände

<u>http://pht.vbk.ac.at (</u>E-Book in Trefferliste auswählen, linkt zu Titel bei Provider)

#### • für ciando-E-Books immer zuerst Adobe-ID anlegen, unter account.adobe.com

# • Handy, iPhone, iPad, Tablet: *Pocketbookreader-App* installieren,

beim ersten Download mit **Adobe ID** autorisieren

• Notebook, PC, Windows, Mac:

Adobe Digital Editions installieren und mit Adobe ID im Menupunkt "Hilfe" autorisieren.

bekannte Probleme

- Falls e-book nicht automatisch lädt: acsm-Datei ("url-link") im Downloadordner per Rechtsklick mit Adobe Digital Editions öffnen!

- Problem mit Autorisierung: Startbutton, "regedit" in Eingabefeld, bestätigen,

HKEY CURRENT USER – Software - Adobe,

Ordner Adept löschen!

Pfade: unter Win 10/11 befindet sich Adobe Digital Editions nicht im Ordner windows/Programme sondern in /Programme (x86) ! Bitte darauf achten, dass die Verknüpfung von ADE auf "/Programme (x86)" zeigt!

- Einfrierendes ADE (Scrollen nicht mehr möglich) ADE über Systemsteuerung löschen, Ordner "Adept" (siehe oben) aus regedit löschen, Digital Editions Version 1.7 installieren und mit Adobe ID autorisieren

#### • Linux:

Digital Editions 1.7 unter WINE 32 bit, winbind-Paket muss installiert sein, acsm-Datei ("url-link") aus Downloadordner auf geöffnetes Digital Editions ziehen

#### E-Books weiterer Provider und E-Journals:

https://login.ezproxy.vbk.ac.at/login (Bibliotheks-Zugangsdaten erforderlich)

#### Entlehnung von Print-Beständen http://pht.vbk.ac.at

- Einloggen mit Bibliotheks-Login Titel suchen ("PH Tirol" in Suchzeile ausgewählt), Vollanzeige durch Klick auf Titel öffnen

"verfügbar in" → "PH Tirol Bibliothek" anklicken, um das Ausleihfenster zu öffnen, auf "Vormerkung" klicken

Bereitstellung mit Verständigungsmail, bitte Bücher innerhalb 8 Tagen abholen.

# Fristverlängerung (4x möglich)

anmelden: Bibliotheks-ID und Passwort wie beim Entlehnen eingeben auf Menüpunkt "Mein Konto" gehen, bei "Liste der Ausleihen" verlängern

# Rückgabe PHT-Bücher und -

**Fernleihen:** Einwurf in Bücherwagen Foyer Westeingang Pastorstr. ULB-Bücher werden bei Einwurf in den Rückgabewagen am nächsten Arbeitstag

zurückgebucht! Falls Frist abläuft, bei MA während der Öffnungszeiten abgeben!

# Fernleihen:

#### http://search.vbk.ac.at (VBK)

anmelden, Gesamtsuche VBK, bei gewünschtem Titel Fernleihe-Button anklicken oder

#### http://search.obvsg.at (Gesamtkatalog Blbliothekenverbund)

unter <u>http://pht.vbk.ac.at</u> in weiterem Fenster anmelden und gewünschte Titel manuell in Formular bei Menüpunkt "Fernleihe extern" eintragen

#### Universitäts- und Landesbibliothek Tirol

Studierende und Angehörige der PHT können die PHT als Abholort für die bestellten Bücher angeben. Registrieren für Uni-Bibliotheksausweis https://www.uibk.ac.at/ulb/services/bibliotheksausweis.html

# Medienzentrum des Landes Tirol

Adresse: Rennweg 1 (in der Hofburg, 1. Stock, gegenüber Landestheater) <u>https://tirol.gv.at/medienzentrum</u>